Het CSV bestand wordt niet goed gelezen in Excel?

U exporteerde een .CSV betand uit Daktari maar de inhoud ervan is quasi onleesbaar en onoverzichtelijk? Volg volgende stappen;

- 1. open excel en een leeg document.
- 2. A. Navigeer naar "data" en B. klik "from tekst"

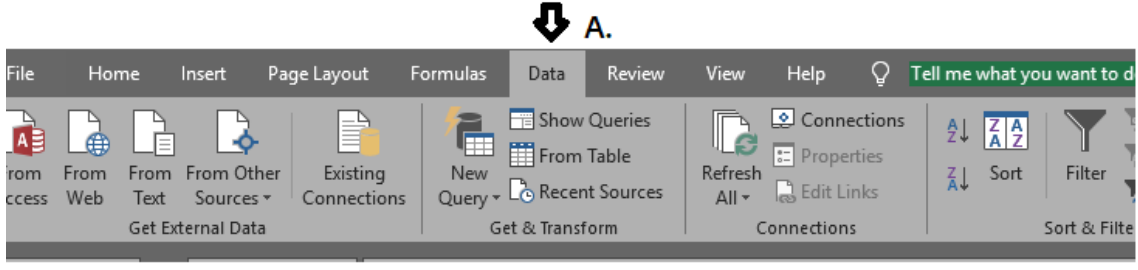

## 🔂 В.

- 3. Selecteer het gewenste bestand
- 4. selecteer "delimited", klik "Next"

| Text Import Wizard - Step                                 | p 1 of 3                                                                                             |                                                        | ?                     | $\times$ |
|-----------------------------------------------------------|----------------------------------------------------------------------------------------------------|--------------------------------------------------------|-----------------------|----------|
| The Text Wizard has deter<br>If this is correct, choose N | mined that your data is Delimite<br>lext, or choose the data type tha                                | d.<br>t best describes your data.                      |                       |          |
| Original data type<br>Choose the file type tha            | it best describes your data:<br>haracters such as commas or tab<br>ields are aligned in columns with | s separate each field.<br>n spaces between each field. |                       |          |
| Start import at <u>r</u> ow: 1                            | File origin: Wind                                                                                    | ows (ANSI)                                             |                       | ~        |
| <u>My</u> data has headers.<br>Preview of file C:\Users\  | Koen.Jacobs\Desktop\test.csv.                                                                        |                                                        |                       |          |
| 1 "Naam"; "INSZ"; "]                                      | Nomen.";"Datum";"Rdb.";"                                                                             | Status";"Fact.";"Aanvaar                               | d";"Gewei             | g ^      |
| 2 "1                                                      | 17                                                                                                   | ";"109631";"2019-11-<br>":"2019-11-04":"false          | 04";"fals             | e        |
| 4 "'<br>5 "'                                              | ";'                                                                                                  | ";"2019-11-04";"fa<br>";"2019-11-04";                  | lse";"op<br>"false";" | p<br>○   |
| <                                                         |                                                                                                    |                                                        | 2                     | •        |
|                                                           | Cancel                                                                                               | < Back <u>N</u> ext >                                  | <u>F</u> ini:         | sh       |
|                                                           |                                                                                                    | V                                                      |                       |          |

5. Selecteer "semicolon", klik "Next"

## www.Daktari.Be / support.daktari.be@cgm.com / 089 68 08 01

| iis screen lets you s<br>review below.                                                                                            | et the delimiters yo                              | our data conta       | ains. You can                        | see how your t                                                | ext is aff                      | ected in the                                  |   |
|----------------------------------------------------------------------------------------------------|---------------------------------------------------|----------------------|--------------------------------------|---------------------------------------------------------------|---------------------------------|-----------------------------------------------|---|
| Delimiters<br>☐ <u>T</u> ab<br>☑ Se <u>m</u> icolon<br>☐ <u>C</u> omma<br>☐ <u>S</u> pace<br>☐ <u>O</u> ther:<br>☐ <u>O</u> ther: | T <u>r</u> eat consect<br>Text <u>q</u> ualifier: | utive delimiter<br>- | s as one                             |                                                               |                                 |                                               |   |
|                                                                                                    |                                                   |                      |                                      |                                                               |                                 |                                               |   |
| Naam                                                                                                    |                                                   | INSZ                 | Nomen.<br>109631<br>109631<br>109631 | Datum<br>2019-11-04<br>2019-11-04<br>2019-11-04<br>2019-11-04 | Rdb.<br>false<br>false<br>false | Status<br>op papier<br>op papier<br>op papier | ^ |

- 6.
- 7. klik ok

| Import Data                                                      | ? ×    |  |  |  |  |  |  |
|------------------------------------------------------------------|--------|--|--|--|--|--|--|
| Where do you want to put the data?<br><u>Existing worksheet:</u> |        |  |  |  |  |  |  |
| =\$A\$1                                                          |        |  |  |  |  |  |  |
| ∉ ○ <u>N</u> ew worksheet                                        |        |  |  |  |  |  |  |
| Add this data to the Data Model                                  |        |  |  |  |  |  |  |
| P <u>r</u> operties OK                                           | Cancel |  |  |  |  |  |  |

- 8. Het bestand zal nu correct openen
- 9. U kan het bestand eventueel opslaan als een .XLS Excel bestand, op deze manier zal het de vorm houden.